## QUICK GUIDE | WitroxCTRL

## LOLIGO<sup>®</sup> SYSTEMS 1.1

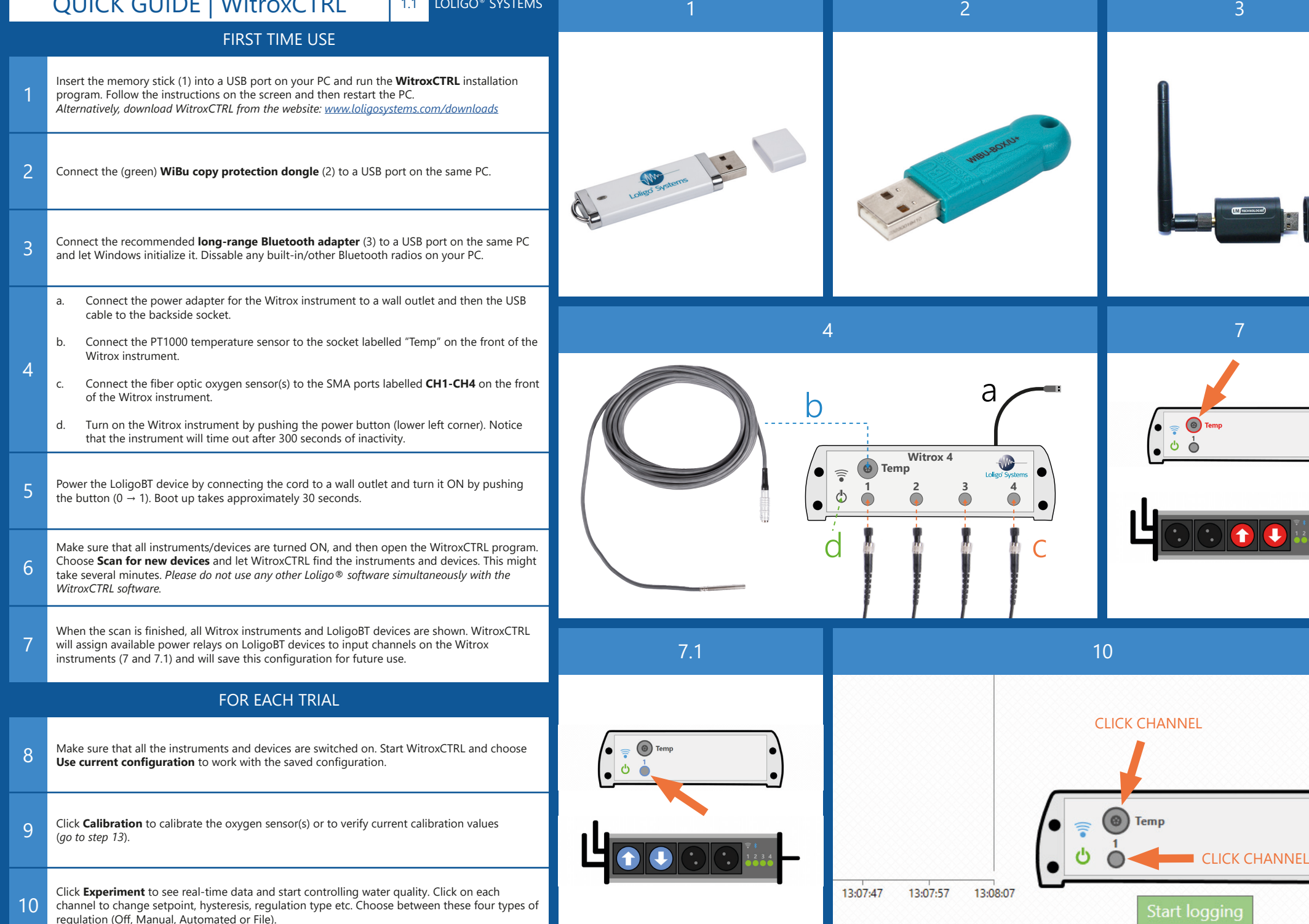

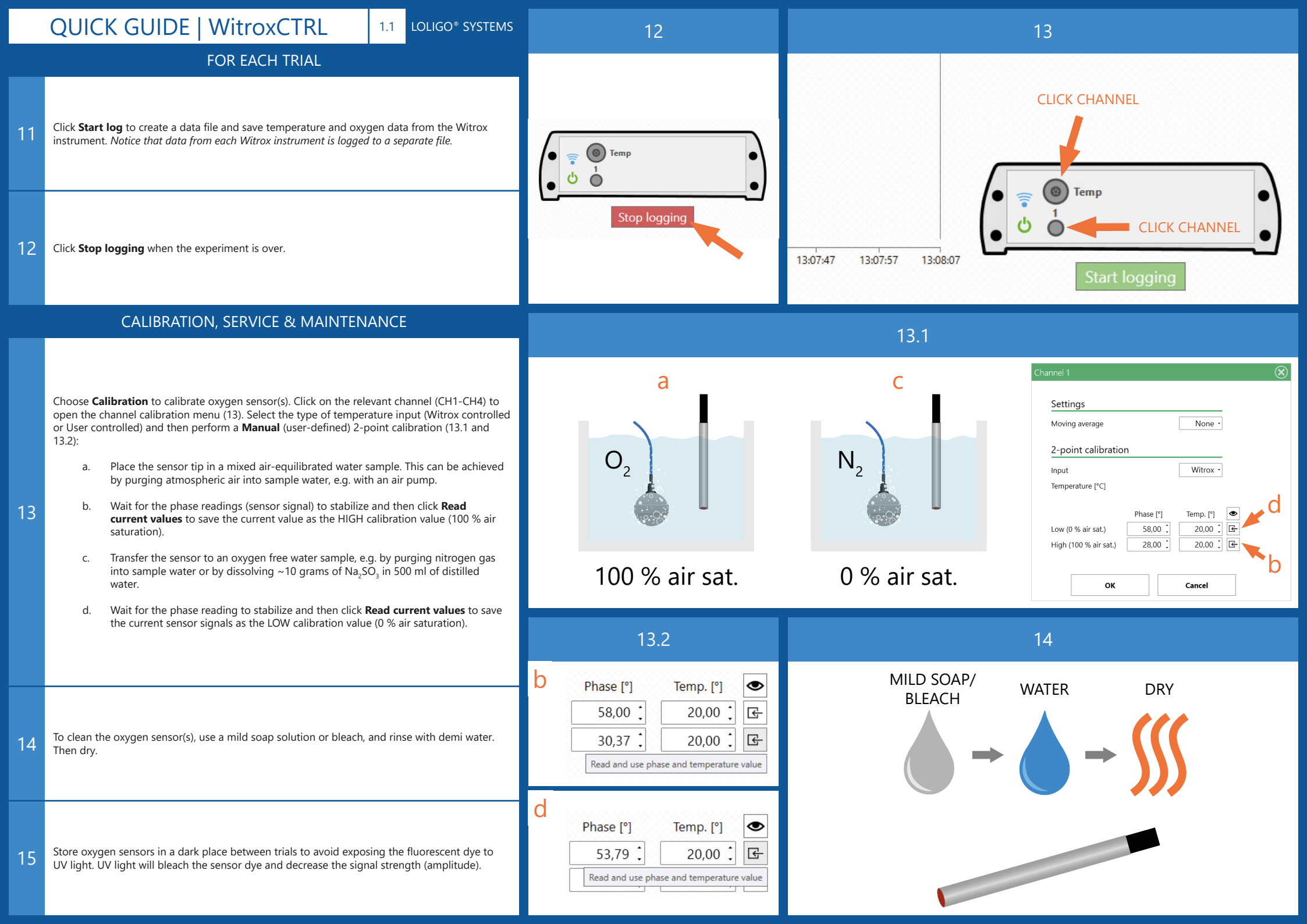